## Schoolgateway

Amy is currently booked onto 0 future sessions.

## How parents can book their children onto club sessions

## **Booking club sessions through School Gateway**

 When you log into School Gateway you will see the club listed as a tab with a current club balance which you would like to make a booking for. Click the relevant club tab

| Amy Smith                                |                                     |                 |                              |                                             | STUDENT DETAILS V                  |
|------------------------------------------|-------------------------------------|-----------------|------------------------------|---------------------------------------------|------------------------------------|
|                                          | Support: Mai<br>Year 6<br>Class 6KH | thew's Waters E | <b>*</b>                     |                                             |                                    |
| ATTENDAN<br>97.2%<br>2 unexplained absen | CE 💭                                | PAYMENTS        | LUNCH MONEY<br>£0.00 balance | PUPIL PREMIUM<br>Find out if you<br>qualify | BREAKFAST<br>CLUB<br>£0.00 balance |
| £0.00 balance                            | OOL                                 |                 |                              |                                             |                                    |

2. A session calendar will now appear showing the days which the clubs runs on and if there are still places on each session

|                                             |                                                    |                                                   |             |                                             | Select ses<br>on the | sions by clicking<br>days below |
|---------------------------------------------|----------------------------------------------------|---------------------------------------------------|-------------|---------------------------------------------|----------------------|---------------------------------|
| SELECT ALL                                  | UNSELECT ALL                                       |                                                   |             |                                             | BOOK SEL             | CTED SESSIONS                   |
| Monday                                      | Tuesday                                            | Wednesday                                         | Thursday    | Friday                                      | Saturday             | Sunday                          |
| 21 Dec 2015                                 | 22 Dec 2015                                        | 23 Dec 2015                                       | 24 Dec 2015 | 25 Dec 2015                                 | 26 Dec 2015          | 27 Dec 2015                     |
| 28 Dec 2015                                 | 29 Dec 2015                                        | 30 Dec 2015                                       | 31 Dec 2015 | 01 Jan 2016                                 | 02 Jan 2016          | 03 Jan 2016                     |
| 04 Jan 2016<br>Available<br>Click to select | 05 Jan 2016<br>Available<br>Click to select        | 06 Jan 2016<br><b>Unavailable</b><br>Fully Booked |             | 08 Jan 2016<br>Available<br>Click to select | 09 Jan 2016          | 10 Jan 2016                     |
| 11 Jan 2016<br>Available<br>Click to select | 12 Jan 2016<br><b>Available</b><br>Click to select | 13 Jan 2016<br>Unavailable<br>Fully Booked        |             | 15 Jan 2016<br>Available<br>Click to select | 16 Jan 2016          | 17 Jan 2016                     |

3. Click on the sessions you wish to make bookings for. You will see how many sessions you have chosen and how much the total cost will be (if there is a cost attached to a session)

| Amy is currently booked onto 0 future sessions.    |                                             |                                                   |             |                                                    | 3<br>Sessions selected<br>Cost £15.00<br>BOOK SELECTED SESSIONS |             |  |
|----------------------------------------------------|---------------------------------------------|---------------------------------------------------|-------------|----------------------------------------------------|-----------------------------------------------------------------|-------------|--|
| Monday                                             | Tuesday                                     | Wednesday                                         | Thursday    | Friday                                             | Saturday                                                        | Sunday      |  |
| 21 Dec 2015                                        | 22 Dec 2015                                 | 23 Dec 2015                                       | 24 Dec 2015 | 25 Dec 2015                                        | 26 Dec 2015                                                     | 27 Dec 2015 |  |
| 28 Dec 2015                                        | 29 Dec 2015                                 | 30 Dec 2015                                       | 31 Dec 2015 | 01 Jan 2016                                        | 02 Jan 2016                                                     | 03 Jan 2016 |  |
| 04 Jan 2016<br>Selected<br>Daily charge<br>£5.00   | 05 Jan 2016<br>Available<br>Click to select | 06 Jan 2016<br><b>Unavailable</b><br>Fully Booked |             | 08 Jan 2016<br>Selected<br>Daily charge<br>£5.00   | 09 Jan 2016                                                     | 10 Jan 2016 |  |
| 11 Jan 2016<br><b>Available</b><br>Click to select | 12 Jan 2016<br>Selected<br>Daily charge     | 13 Jan 2016<br><b>Unavailable</b><br>Fully Booked |             | 15 Jan 2016<br><b>Available</b><br>Click to select | 16 Jan 2016                                                     | 17 Jan 2016 |  |

4. Click on the **Book selected sessions** button to confirm the bookings for these sessions

5. A confirmation message will appear asking you to confirm before the booking choices are confirmed

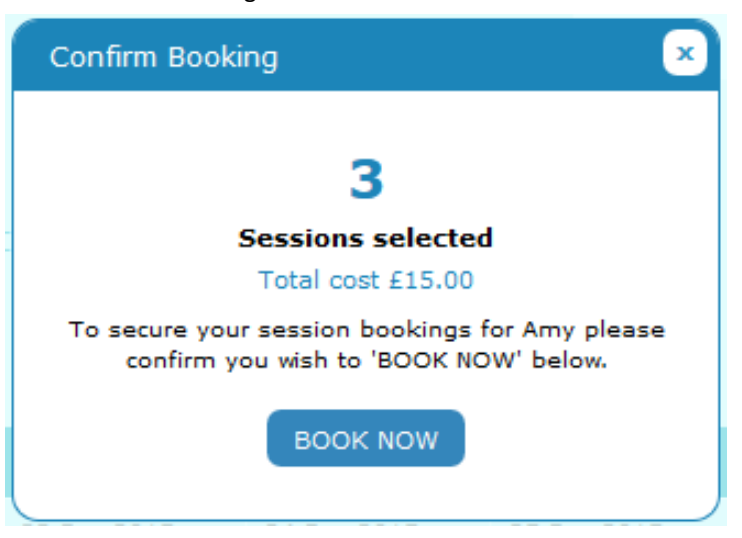

6. Press **Book now** to confirm the booking and the session calendar will reappear showing the booked sessions and giving you the opportunity to book more sessions

| Monday                                           | Tuesday                                            | Wednesday   | Thursday    | Friday                                                | Saturday    | Sunday      |
|--------------------------------------------------|----------------------------------------------------|-------------|-------------|-------------------------------------------------------|-------------|-------------|
| 21 Dec 2015                                      | 22 Dec 2015                                        | 23 Dec 2015 | 24 Dec 2015 | 25 Dec 2015                                           | 26 Dec 2015 | 27 Dec 2015 |
| 28 Dec 2015                                      | 29 Dec 2015                                        | 30 Dec 2015 | 31 Dec 2015 | 01 Jan 2016                                           | 02 Jan 2016 | 03 Jan 2016 |
| 04 Jan 2016 ✓<br>Booked<br>Daily charge<br>£5.00 | 05 Jan 2016<br><b>Available</b><br>Click to select |             |             | 08 Jan 2016<br><b>Booked</b><br>Daily charge<br>£5.00 | 09 Jan 2016 | 10 Jan 2016 |
| 11 Jan 2016<br>Available<br>Click to select      | 12 Jan 2016<br>Booked<br>Daily charge<br>£5.00     |             |             | 15 Jan 2016<br>Available<br>Click to select           | 16 Jan 2016 | 17 Jan 2016 |

7. At the bottom of the sessions calendar you will have a transactions area which will show you the bookings you have made on which dates and how much each session has cost. When you top up the club balance you will also see this appear as a credit. To top up the club's balance press the Top up button

| Transactions                                                                                    |                                    |   |       |        |  |
|-------------------------------------------------------------------------------------------------|------------------------------------|---|-------|--------|--|
| Date                                                                                            | Description                        | Т | Гуре  | Amount |  |
| 22 December<br>2015                                                                             | Booked: 04 Jan 2016 - Daily charge | c | Debit | -£5.00 |  |
| 22 December<br>2015                                                                             | Booked: 08 Jan 2016 - Daily charge | C | Debit | -£5.00 |  |
| 22 December<br>2015                                                                             | Booked: 12 Jan 2016 - Daily charge | E | Debit | -£5.00 |  |
| * Please note that the information on this page will be updated shortly after making a payment. |                                    |   |       |        |  |

Need help? Email us on <a href="mailto:support@schoolcomms.com">support@schoolcomms.com</a> or call us on 0844 445 7147